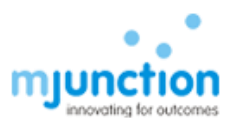

# Instruction for TLSv1.2 Setup

### Contents

| A. Browser Setup                              | . 1 |
|-----------------------------------------------|-----|
| a. Browser Compatibility Setting              | . 1 |
| b. Add to Trusted Site:                       | . 2 |
| c. TLS – Setup for IE                         | . 3 |
| d. TLS – Browser Compatibility Check          | . 6 |
| e. EDGE browser set up                        | .8  |
| B. JAVA Set up and compatible JAVA Versions   | 12  |
| a. Install Java Runtime Environment (JRE) 1.8 | 12  |
| b. Compatible JAVA Versions                   | 10  |
| C. JAVA Console and URL Compatibility         | 12  |
| a. Add to Java Site List                      | 12  |
| b. Security Medium                            | 12  |
| c. TLS – Set up                               | 13  |
| D. Checking JAVA Installation                 | 20  |
| E. Dos AND Don'ts                             | 25  |

## A. Browser Setup

### a. Browser Compatibility Setting:

This site is best viewed in Internet Explorer 9.0. Internet Explorer 8 and Windows XP are no more compatible due to vulnerabilities – Please visit below link for more details <u>https://www.microsoft.com/en-us/WindowsForBusiness/end-of-xp-support</u>

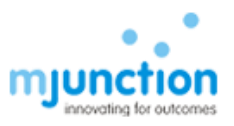

If you are using Internet Explorer 10 or above then enable compatibility view available under Tools menu as:

For Internet Explorer 10 – Open the Website – Press F12 on your keyboard – Change the Browser mode to IE9 – Apply - OK

For Internet Explorer 11 -Open an Internet Explorer page – Tools - Compatibility View Settings – URL of following web sites needed to key-in in the 'Add this website' edit box one by one and click "ADD" button.

For GAS BIDDING: <u>https://eps.buyjunction.in/gasbidding</u>

### b. Add to Trusted Site:

Open an Internet Explorer page - Tools - Internet Options - Security tab – Select Trusted Sites – click Sites

URL of following web sites needed to be key-in to the edit box under 'Add this website to the zone:' and click 'Add' button one by one

For GAS BIDDING: <u>https://eps.buyjunction.in/gasbidding</u>

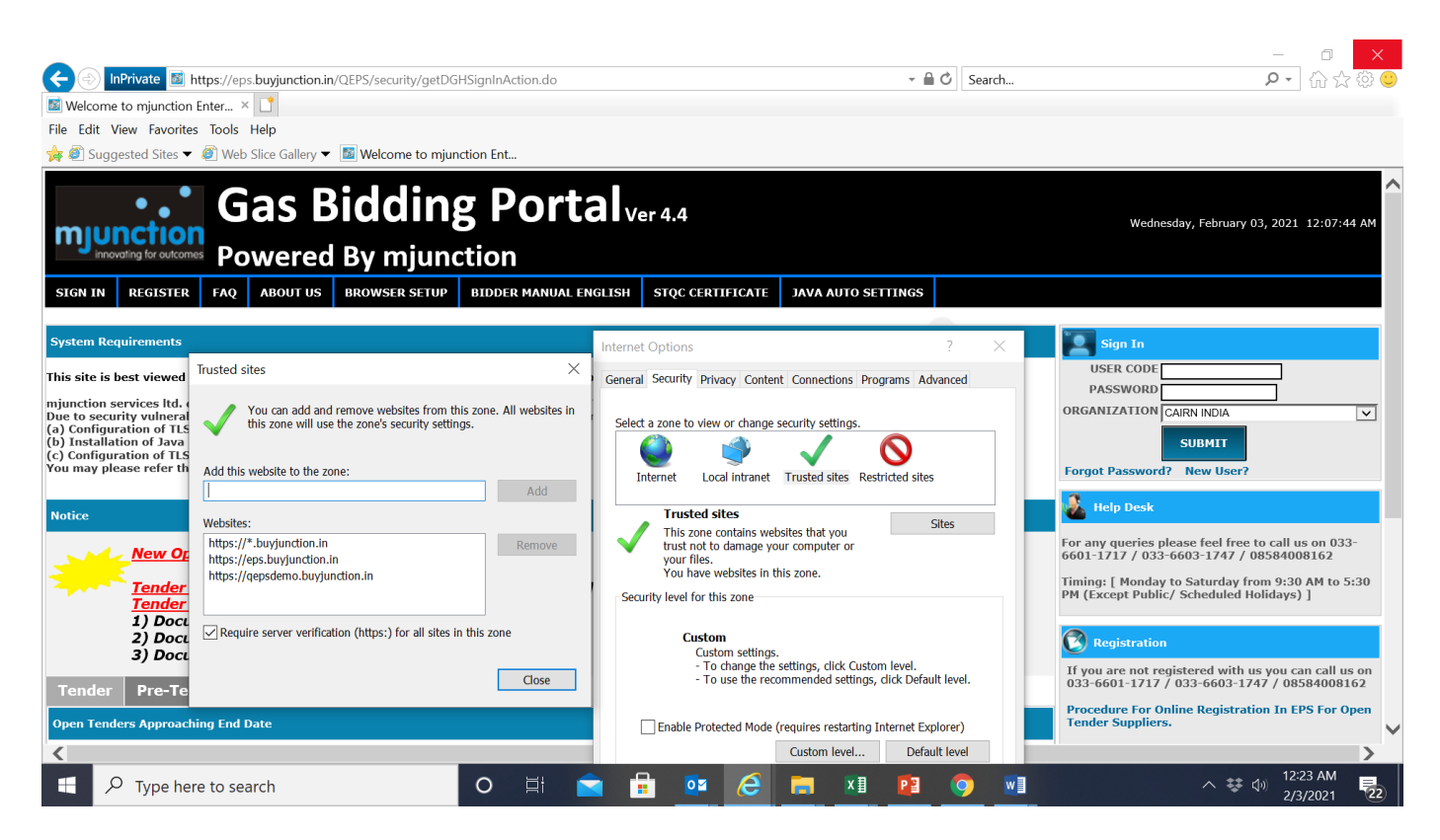

Confidential

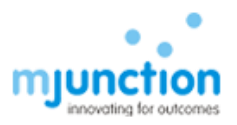

#### c. TLS – Setup for IE

Follow (i) - (iv) as described below with screen shots

(i) Internet Explorer → Tools → Internet Options

| about: I abs                                                                     |                                                                     | 7 🔼 🔯 Welcome to 🔯 Wel      | come to 🔯 Welcome to                        | Welcome to                 | Welcome to O buyjunction.in                 | 😂 New Tab 🗙 🕠 |
|----------------------------------------------------------------------------------|---------------------------------------------------------------------|-----------------------------|---------------------------------------------|----------------------------|---------------------------------------------|---------------|
| e Edit View Favorites Tools Help<br>Delete brows<br>InPrivate Bro                | ing history Ctrl+Shi<br>wsing Ctrl+Shi                              | ift+Del                     |                                             |                            |                                             |               |
| Tracking Prot<br>ActiveX Filter<br>Diagnose cor<br>Reopen last.<br>Add site to 5 | tection<br>ing<br>mection problems<br>browsing session<br>tert menu | es                          |                                             |                            | 122                                         |               |
| View downloa<br>Pop-up Block<br>SmartScreen<br>Manage add                        | ads Ctrl+J<br>er<br>Filter<br>•ons                                  | ERIFY DIGITAL<br>ERTIFICATE | Welcome to mjunction<br>Enterprise Procurem | https://myportal.mju       | Welcome to mjunction<br>Enterprise Procurem |               |
| Compatibility<br>Compatibility                                                   | View<br>View settings                                               |                             | <u>10</u>                                   |                            |                                             |               |
| Subscribe to<br>Feed discove<br>Windows Up                                       | this feed<br>rry<br>date                                            | •                           |                                             |                            |                                             |               |
| F12 develop                                                                      | er tools                                                            |                             | LES .                                       |                            |                                             |               |
|                                                                                  | ons                                                                 | elcome to mjunction         | Welcome to mjunction<br>Enterprise Procurem | 503 Service<br>Unavailable | 503 Service<br>Unavailable                  |               |
|                                                                                  | -                                                                   | -                           | -                                           | -                          | -                                           |               |
|                                                                                  | Discover other sites                                                | you might like              |                                             |                            | Hide sites                                  |               |

🎊 Start 🕼 🚱 Ma... 📙 F. \... 🕲 Ne... 🧶 Re... 💿 St... 🗰 DB... 🔯 DB... 🔯 M... 🧖 Ed... 🖏 17... 🧞 17... 🧞 Co... 🚿 SQ... ]υh... 🔯 Br... 🔯 TL... 🔯 Co... 🛃 Ja... 🐼 Uh... Desktop » 🎗 눧 🛱 🖗 🔥 12:29 PM 🜉

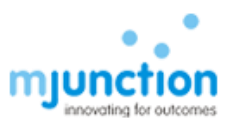

#### (ii) Click on Advance

| Internet Options ?<br>General Security Privacy Content Connections Programs Advanced                                                                                                    |                  |                                             |                            |                                             |  |
|----------------------------------------------------------------------------------------------------|------------------|---------------------------------------------|----------------------------|---------------------------------------------|--|
| Settings           Accolerated graphics           Use software rendering instead of GPU rendering*                                                                                                    |                  | 53                                          |                            | 5                                           |  |
| Accessionity     Always expand ALT text for images     Enable Caret Browsing for new windows and tabs     Move system caret with focus/selection changes     Play system sounds                                           | AL               | Welcome to mjunction<br>Enterprise Procurem | https://myportal.mju       | Welcome to mjunction<br>Enterprise Procurem |  |
| Reset text size to medium for new windows and tabs<br>Reset zoom level for new windows and tabs<br>Browsing<br>Mutumatically recover from page layout errors with Compa<br>Crease merical follows in bitary and Exercises |                  |                                             |                            |                                             |  |
| Disable script debugging (Internet Explorer)     Disable script debugging (Other)     Takes effect after you restart Internet Explorer                                                                                    | mjunction ocurem | Welcome to mjunction<br>Enterprise Procurem | 503 Service<br>Unavailable | 503 Service<br>Unavailable                  |  |
| Reset Internet Explorer settings Resets Internet Explorer's settings to their default Condition. Reset                                                                                                    |                  |                                             | -                          | -                                           |  |
| You should only use this if your browser is in an unusable state.                                                                                                    |                  |                                             |                            | Hide sites                                  |  |

🌋 Start 📀 😡 Ma... 📔 Film. 🥘 Re... 🔮 Re... 🖗 Re... 💿 58... 🗰 58... 🗰 58... 🚺 M... 🕐 Ed... 🍕 17... 🗞 17... 🧞 50... 🥬 50... 🚺 D.n... 🔯 Br... 👰 T.... 👰 Co... 🛃 30... 🖉 U.N.. Dekktop » 🎗 🗁 🕃 🖗 🔥 12:33 PM 🗮

(iii) Pull down scroll bar to end

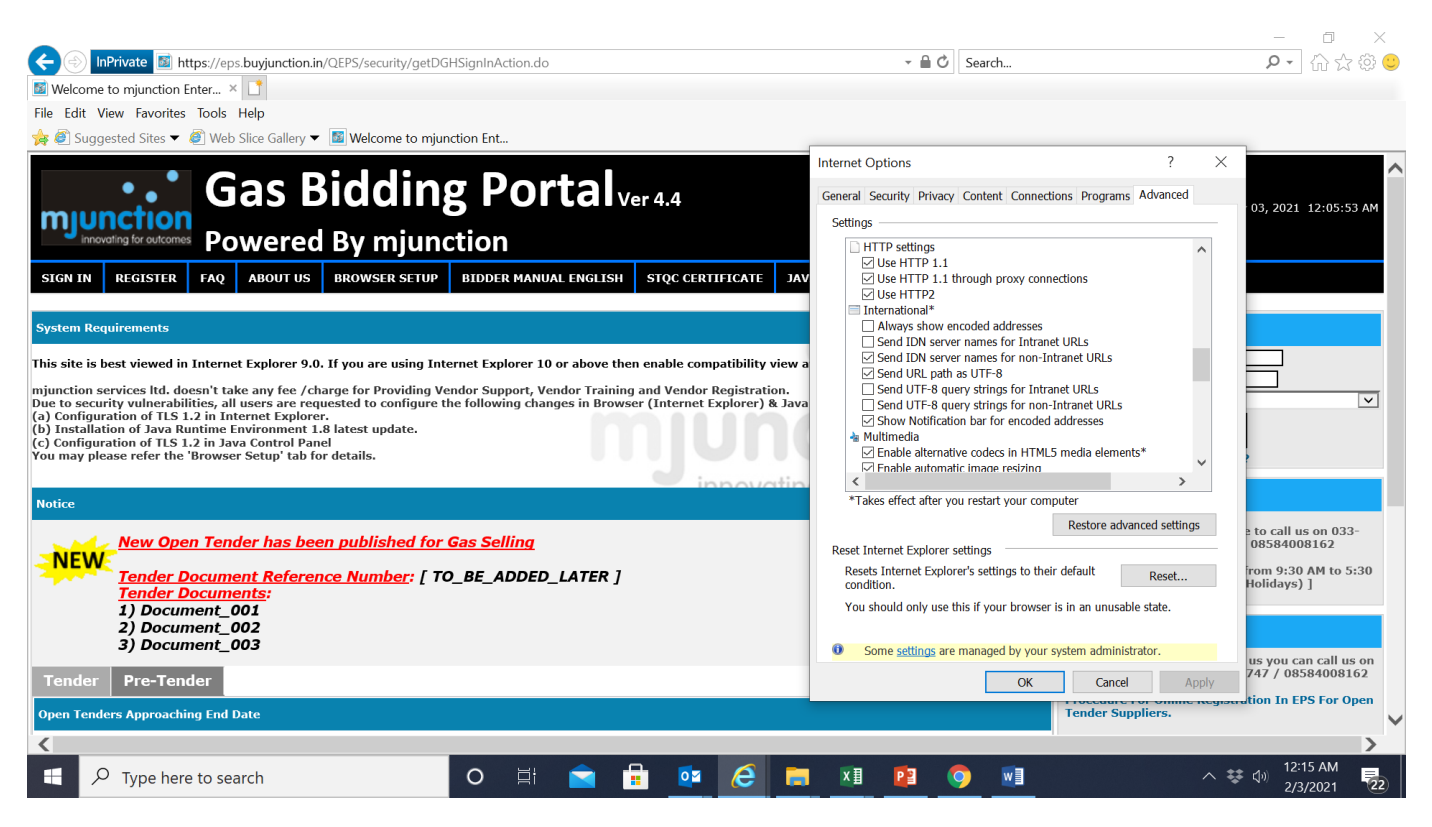

Confidential ©

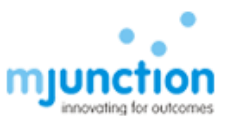

(iv) Check the check box against Use TLS 1.2 as shown picture bellow & click Apply

|                                      | 1 10 Store 10 Store                      | d Windows A           | uthentication*             | -           |
|--------------------------------------|------------------------------------------|-----------------------|----------------------------|-------------|
|                                      | Enable memory p<br>Enable native XM      | rotection to h        | nelp mitigate online<br>rt | attacks*    |
|                                      | Enable SmartScre                         | en Filter             |                            |             |
|                                      | Use SSL 2.0                              |                       |                            |             |
|                                      | Use SSL 3.0                              |                       |                            |             |
|                                      | Use TLS 1.0                              |                       |                            |             |
|                                      | Use TLS 1.1                              | -                     |                            |             |
|                                      | Warn about certi                         | ficate addres         | s mismatch*                |             |
|                                      | Warn if changing                         | between sec           | ure and not secure         | mode        |
|                                      | Warn if POST sub                         | omittal is redir      | ected to a zone tha        | at does n   |
| •                                    |                                          |                       |                            | •           |
| *Takes e                             | effect after you re                      | estart Interne        | et Explorer                |             |
|                                      |                                          |                       | Restore advance            | ed settings |
|                                      |                                          |                       | 1 <u></u>                  | 10.00       |
| wat Tatar                            | pot Explorer cotti                       |                       |                            |             |
| eset Inter                           | net Explorer setti                       | ngs                   | acir dofault               |             |
| eset Inter<br>Resets Ir<br>condition | net Explorer setti<br>Iternet Explorer's | ngs<br>settings to th | neir default               | Reset       |

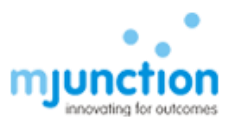

### d. TLS – Browser Compatibility Check

NOT all browser version (Internet Explorer) will support TLSv1.2 protocol. You may check TLSv1.2 enable browser by visiting the below url.

https://en.wikipedia.org/wiki/Template:TLS/SSL support history of web browsers

Please note that in older browsers, you may not find **Use TLS 1.2** option as per below dialogue box and hence this browser is NOT compatible. You need to upgrade your browser to Internet Explorer 9 or above

|                         | Security                                                                              | Privacy                                                                                                    | Content                                                                                   | Connections                                                                                         | Programs                                       | Advanced                |
|-------------------------|---------------------------------------------------------------------------------------|----------------------------------------------------------------------------------------------------|-------------------------------------------------------------------------------------------|----------------------------------------------------------------------------------------------------|------------------------------------------------|-------------------------|
| Setting                 | s —                                                                                   |                                                                                                    |                                                                                           |                                                                                                    |                                                | 2                       |
|                         | Do not<br>Empty<br>Enable<br>Enable<br>Enable<br>Enable<br>Enable<br>Use S:<br>Use S: | t save end<br>Tempora<br>DOM Sto<br>Integrat<br>memory<br>native XI<br>SmartSci<br>SL 2.0<br>SL 3.0<br>SL 3.0 | crypted pa<br>ry Internel<br>orage<br>ed Window<br>protection<br>MLHTTP su<br>reen Filter | ges to disk<br>t Files folder wi<br>vs Authenticatio<br>to help mitigat<br>pport                    | nen browser<br>on*<br>e online atta            | is clc                  |
|                         | Warn<br>Warn<br>Warn<br>Warn                                                          | about cer<br>if changin<br>if POST su                                                                         | tificate ado<br>g between<br>ubmittal is r                                                | dress mismatch<br>secure and no<br>redirected to a                                                  | *<br>t secure mo<br>zone that d                | de<br>oes n             |
| <                       | Warn<br>Warn<br>Warn<br>Warn                                                          | about cer<br>if changin<br>if POST su                                                                         | tificate add<br>g between<br>ubmittal is r                                                | dress mismatch<br>secure and no<br>redirected to a                                                  | *<br>t secure mo<br>zone that de               | de<br>oes n<br>v        |
| ×Tal                    | Warn Warn Warn Warn Kes effect a                                                      | about cer<br>if changin<br>if POST su<br>after you                                                            | tificate add<br>g between<br>Jbmittal is r                                                | dress mismatch<br>secure and no<br>redirected to a<br>ernet Explorer                                | *<br>t secure mo<br>zone that de               | de<br>oes n             |
| ×Tal                    | Warn Warn                                                                             | about cer<br>if changin<br>if POST su<br>after you                                                            | tificate add<br>g between<br>ubmittal is r<br>mu<br>restart Int                           | dress mismatch<br>secure and no<br>redirected to a<br>ernet Explorer<br>Restore                     | *<br>t secure mo<br>zone that de<br>advanced s | de<br>oes n<br>>        |
| *Tal                    | Nernet Ex                                                                             | about cer<br>if changin<br>if POST su<br>after you                                                            | tificate add<br>g between<br>ubmittal is r<br>nu<br>restart Int<br>tings                  | dress mismatch<br>secure and no<br>redirected to a<br>ernet Explorer<br>Restore                     | *<br>t secure mo<br>zone that d<br>advanced s  | de<br>oes n<br>>        |
| *Tal<br>Reset I<br>Rese | Internet Ex<br>Its Internet                                                           | about cer<br>if changin<br>if POST su<br>after you<br>plorer set                                              | tificate add<br>g between<br>ubmittal is r<br>restart Int<br>tings                        | dress mismatch<br>secure and no<br>redirected to a<br>ernet Explorer<br>Restore<br>to their default | *<br>t secure mo<br>zone that di<br>advanced s | de<br>oes n<br>Settings |

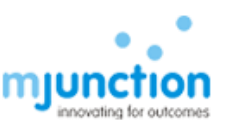

#### E. EDGE browser setting

#### Step:1

Open Internet Property by following :

Go to start menu>click Windows+Run>enter the command *inetcpl.cpl* and click Ok

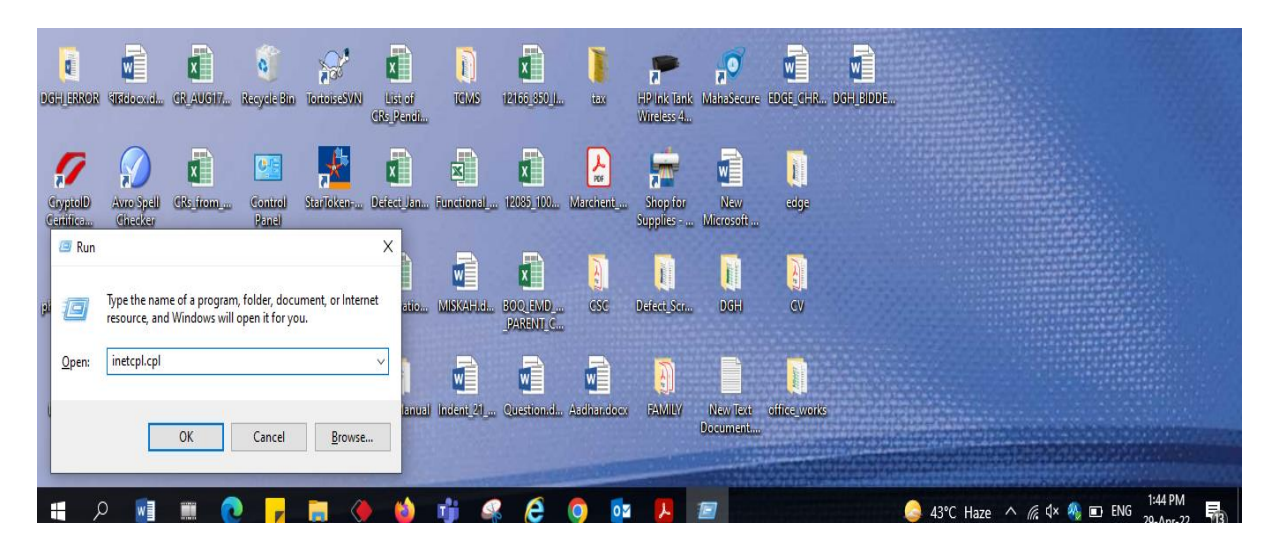

Step 2:

Add the application URL to the Trusted Site List (Security> Trusted Sites)

Set the IE security levels as below (Security >Internet>Custom level):

- ✓ Internet: Medium-high (default)
- ✓Trusted sites: Medium (default)

✓ Select Enable or Prompt for the required ActiveX related options under 'Internet' and 'Trusted sites'

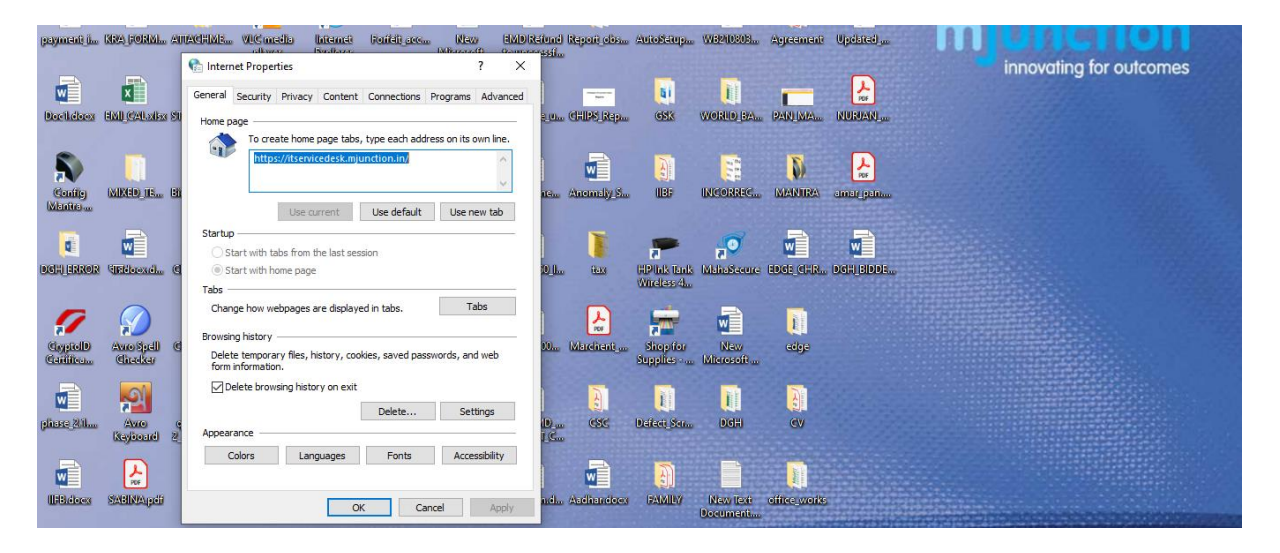

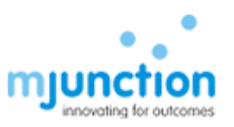

| paymanti i 10         | Ceneral Security Privacy Content Connections Programs Advanced                                                                           |                | MDR-fund<br>Represent          | Report obs  | AutoSciup                 | WEPHDEOD         | Agreement | Updated_m | m | unction                 |
|-----------------------|----------------------------------------------------------------------------------------------------|----------------|--------------------------------|-------------|---------------------------|------------------|-----------|-----------|---|-------------------------|
|                       | Select a zone to view or change security settings.                                                                                       |                |                                |             | 1                         |                  |           | -         |   | innovating for outcomes |
|                       | S 🔮 🔮 🗸 🛇                                                                                                    |                | ×                              |             | āi                        | <u>I</u>         |           | 10F       |   |                         |
| Dockéloos a           | Internet Local intranet Trusted sites Restricted<br>sites                                                                                | 10) a          | o template uno                 | CHIPS Rep.  | GSK                       | WORLD BA         | PAN MA    | NURIANI   |   |                         |
| Souther In Mention    | Internet This zone is for Internet websites, experiment websites, restricted zones. Security level for this zone                         | 11 <u>2</u> 40 | Attechme                       | Anomely S   |                           | INCORREC         |           | amarikan  |   |                         |
| DEFLERROR (           | Allowed levels for this zone: Medium to High  Hedium  Prompts before downloading potentially unsafe constructions will not be downloaded | B              | 124126 <u>1</u> 950 <u>1</u> 1 | ian a       | HP ink Tank<br>Wireless 4 | a Secure         | EDGE_CHR  | DGH_BIDDE |   |                         |
| CapitelD<br>Cardiferm | Enable Protected Mode (requires restarting Internet Explorer) Custom level Default level                                                 | )<br>141.,     | . 112035 <u>,</u> 1100         | Murchant_an | Shep for<br>Supplies      | New<br>Microsoft | edge      |           |   |                         |
|                       | Reset al corres to deradit rever                                                                                                    | -              | ×                              | à           | 1                         |                  | A.        | 1         |   |                         |

#### Step 3: Open the Edge Browser

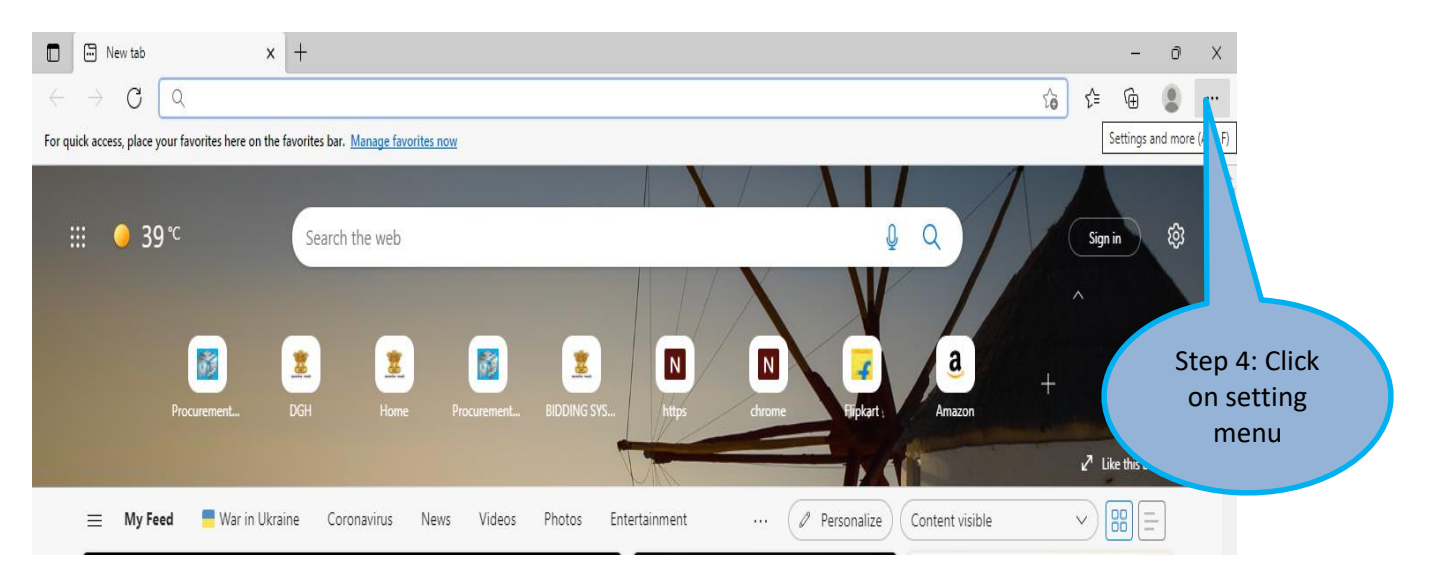

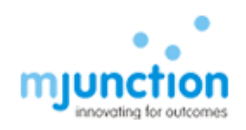

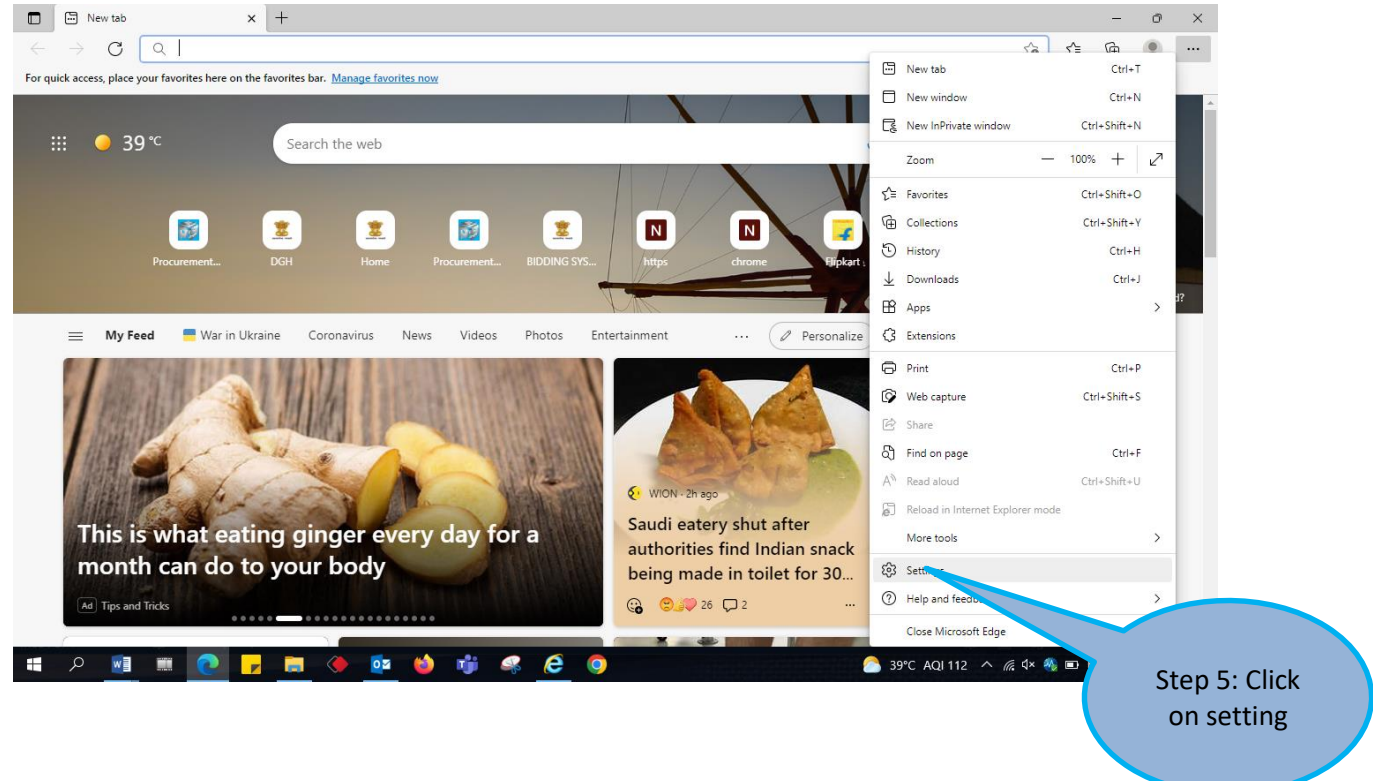

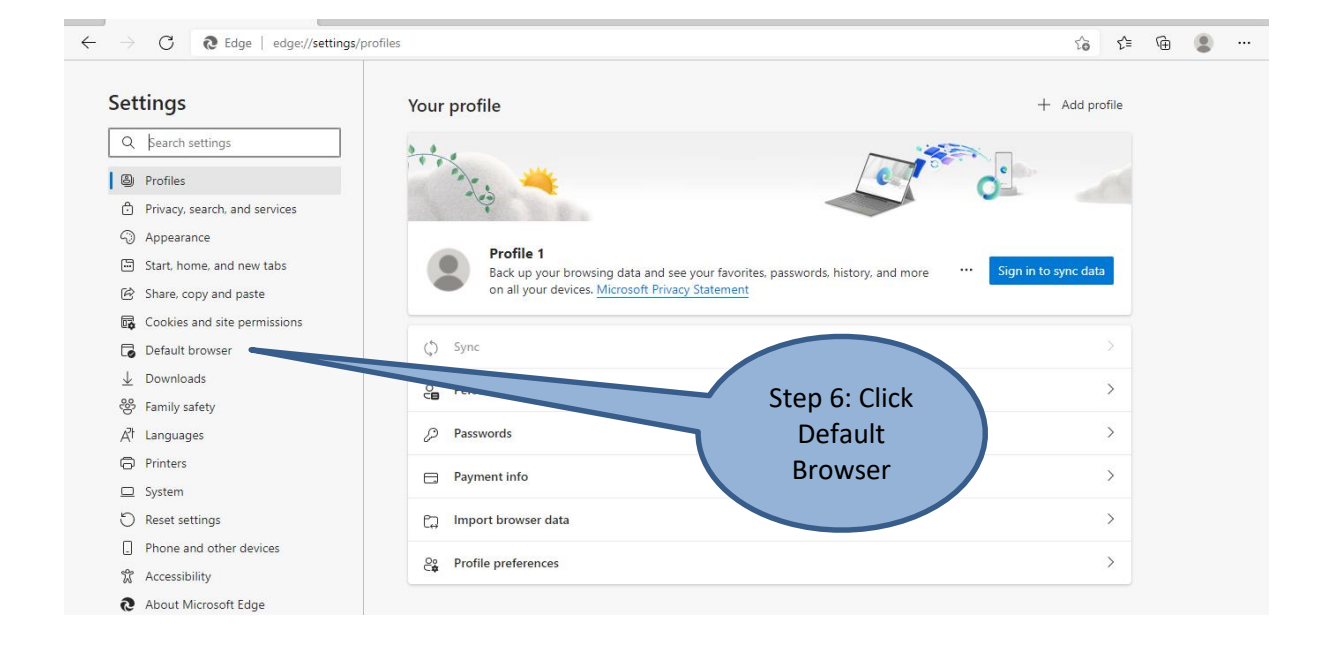

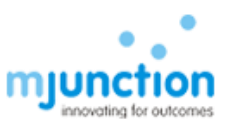

| □     Image: Setting to e-Procurement System X     Image: Setting to e-Procurement System X     Image: Setting | rgs x + - o x<br>faultBrowser ♀ ♀ ♀ ⊕ ♥ …<br>Settings and more (Alt+F)                                                                                                    |
|----------------------------------------------------------------------------------------------------|----------------------------------------------------------------------------------------------------|
| Settings                                                                                                    | Default browser                                                                                                    |
| Q Search settings                                                                                                    | Microsoft Edge is your default browser Max default                                                                                                    |
| <ul> <li>Profiles</li> <li>Privacy, search, and services</li> <li>Appearance</li> </ul>                                                                                                    | Internet Explorer compatibility                                                                                                    |
| <ul> <li>Start, home, and new tabs</li> <li>Share, copy and paste</li> <li>Cookies and site permissions</li> </ul>                                                                                                    | Let Internet Explorer open sites in Microsoft Edge ⑦       Incompatible sites only (Recommended) ✓         When browsing in Internet Explorer you can choose to automatically open sites in Microsoft Edge       Incompatible sites only (Recommended) ✓ |
| □     Default browser       ↓     Downloads       ※     Family safety                                                                                                    | Allow sites to be reloaded in Internet Explorer mode   Allow  Allow  Allow  Allow  Step: 7.2  Set as Allow  Set as Allow                                                                                                    |
| A(† Languages<br>☐ Printers<br>☐ System                                                                                                    | Internet Explorer mode pages Add These pages will open in Internet Explorer mode for 30 days from the date you add the page. No pages have been added to the Internet Explorer mode list yet.                                                            |
| Reset settings     Phone and other devices     Accessibility     About Microsoft Edge                                                                                                    |                                                                                                    |

| Settings                      | Default browser Step 8: Add the                    |  |
|-------------------------------|----------------------------------------------------|--|
| Q Search settings             | Microsoft Edge is your default browser             |  |
| Profiles                      | Address                                            |  |
| Privacy, search, and services |                                                    |  |
| Appearance                    | Internet Explorer compatibility                    |  |
| Start, home, and new tabs     | Add a page                                         |  |
| 🖻 Share, copy and paste       | Let In Compatible sites only (Recommended)         |  |
| Cookies and site permissions  | Micro:                                             |  |
| Default browser               | https://eps.buyjunction.in/gasbidding              |  |
| ↓ Downloads                   | Allow Add Cancel Default V                         |  |
| 😤 Family                      | When lity, you can choose to reload it in Internet |  |
| At Languages                  |                                                    |  |
| Printers                      | Internet Explorer mode pages Add                   |  |
| System and performance        | Explorer mode list yet.                            |  |
| O Reset settings              |                                                    |  |
| Phone and other devices       |                                                    |  |
| 式 Accessibility               |                                                    |  |

Confidential

<sup>©</sup> mjunction services limited

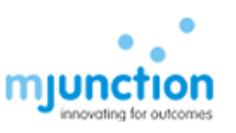

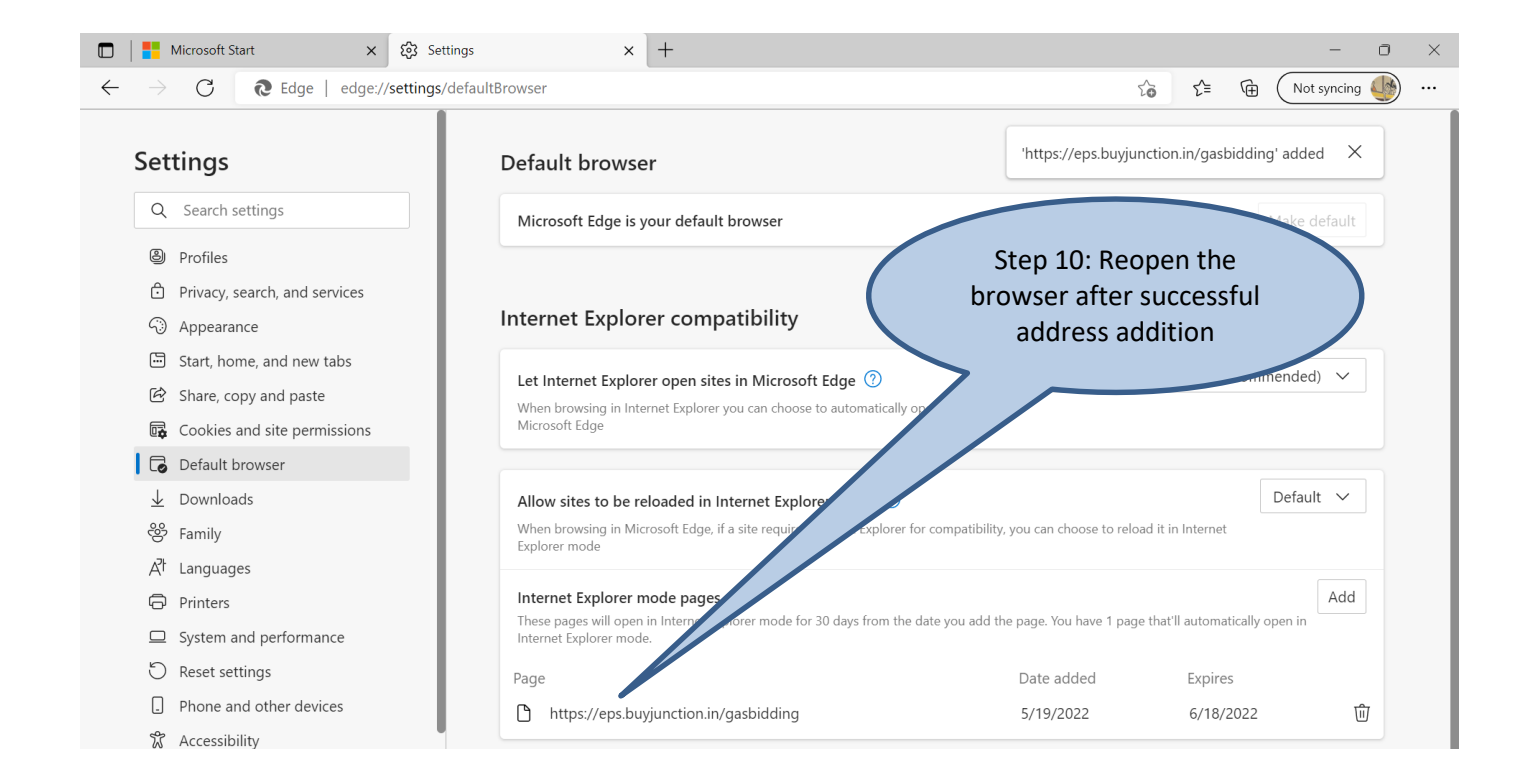

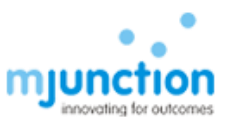

## B. JAVA Set up and compatible JAVA Versions

Open Control Panel – Double Click the Java Icon to open the Java control panel

| <b>9</b>       |                                                                                                    |         |                                      |          | All Control Panel Items                 | 5 |                               |          | - 🗆 🗙                                   |
|----------------|----------------------------------------------------------------------------------------------------|---------|--------------------------------------|----------|-----------------------------------------|---|-------------------------------|----------|-----------------------------------------|
| • •            | ↑ Provide the two tests of the test of the test of the test of test of tes | Control | Panel Items                          |          |                                         |   |                               |          | ✓ C Search Control Panel ₽              |
| Adjus          | t your computer's settings                                                                                                    |         |                                      |          |                                         |   |                               |          | View by: Large icons 🔻                  |
| p              | Action Center                                                                                                    | 9       | Add features to Windows<br>8.1       | -        | Administrative Tools                    |   | AutoPlay                      | R        | BitLocker Drive Encryption              |
| 1              | Color Management                                                                                                    |         | Credential Manager                   | P        | Date and Time                           |   | Default Programs              | And      | Dell Audio                              |
| ₿ <sup>4</sup> | Dell Command   Power<br>Manager                                                                                                    | łø      | Dell Command   Update                |          | Dell Touchpad                           | - | Device Manager                | -        | Devices and Printers                    |
|                | Display                                                                                                    | ٢       | Ease of Access Center                | J.       | File History                            | £ | Flash Player (32-bit)         | )E       | Folder Options                          |
| A              | Fonts                                                                                                    | ଙ       | Free Fall Data Protection            | •        | HomeGroup                               | R | Indexing Options              | 3        | Intel® HD Graphics                      |
| •              | Intel® Rapid Storage<br>Technology                                                                                                    | G       | Internet Options                     | <b>(</b> | Java (32-bit)                           | ٩ | Keyboard                      | <b>F</b> | Language                                |
|                | Location Settings                                                                                                    |         | Mail                                 | Ì        | Java (32-bit)<br>Mou Java Control Panel | - | Network and Sharing<br>Center |          | Notification Area Icons                 |
| 2              | Personalization                                                                                                    | 4       | Phone and Modem                      | 1        | Power Options                           | ā | Programs and Features         | R        | Recovery                                |
| Ð              | Region                                                                                                    |         | RemoteApp and Desktop<br>Connections | 0        | Sound                                   | Ģ | Speech Recognition            | Ŷ        | Storage Spaces                          |
| ۲              | Sync Center                                                                                                    |         | System                               | 5        | Taskbar and Navigation                  |   | Troubleshooting               | 88       | User Accounts                           |
| 盟              | Windows Defender                                                                                                    | 1       | Windows Firewall                     | <b></b>  | Windows Mobility Center                 | 4 | Windows Update                | h        | Work Folders                            |
|                | 🧿 🙆 👸 🕯                                                                                                    |         | t 🕂 🚺                                |          |                                         |   |                               |          | ▲ 隆 🛍ी ♦) ENG 1:40 PM<br>INTL 1/13/2017 |

a. Install Java Runtime Environment (JRE) 1.8

1. Please install Java Runtime Environment (JRE) 1.8 from the link provided below

http://www.oracle.com/technetwork/java/javase/downloads/java-archive-javase8-2177648.html#jre-8u101-oth-JPR

2. Click Control panel 3. Click on Java icon in Control panel, following dialogue box will come

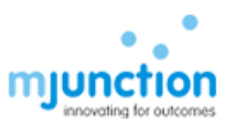

| 🕌 Java Control Panel                                                                                                    |                                  |                          |                |
|----------------------------------------------------------------------------------------------------|----------------------------------|--------------------------|----------------|
| General Update Java Security Advanced                                                                                            |                                  |                          |                |
| About                                                                                                    |                                  |                          |                |
| View version information about Java Control Panel.                                                                               |                                  |                          |                |
|                                                                                                    |                                  |                          | About          |
| Network Settings                                                                                                    |                                  | _                        |                |
| Network settings are used when making Internet connections<br>settings in your web browser. Only advanced users should m         | s. By default,<br>odify these se | Java will us<br>ettings. | se the network |
|                                                                                                    |                                  | <u>N</u> etwork          | Settings       |
| Temporary Internet Files                                                                                                    |                                  |                          | 20<br>         |
| Files you use in Java applications are stored in a special folde<br>advanced users should delete files or modify these settings. | er for quick ex                  | ecution late             | er. Only       |
|                                                                                                    | Settings                         | i                        | <u>V</u> iew   |
| Java in the browser is enabled.                                                                                                  |                                  |                          |                |
| See the Security tab                                                                                                    |                                  |                          |                |
|                                                                                                    |                                  |                          |                |
|                                                                                                    |                                  |                          |                |
|                                                                                                    |                                  |                          |                |
|                                                                                                    |                                  |                          |                |
|                                                                                                    |                                  |                          |                |
|                                                                                                    |                                  |                          |                |
|                                                                                                    |                                  |                          |                |
|                                                                                                    |                                  |                          |                |
|                                                                                                    |                                  | ei -                     | 1              |
|                                                                                                    | OK                               | Cancel                   | Apply          |

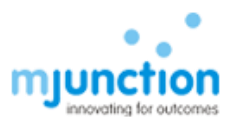

| <b>1</b> |                                    |                            | 40.0 1 10 10                                                                         | - 8 × 1                                   |
|----------|------------------------------------|----------------------------|--------------------------------------------------------------------------------------|-------------------------------------------|
| • •      | 🔹 🛧 國 🕨 Control Panel 🕨 All        | Control Panel Items        | Java Control Panel - ×                                                               | v 🖒 Search Control Panel 🔎                |
| Adjus    | t your computer's settings         |                            | Wew and manage Java Runtime versions and settings for Java applications and applets. | View by: Large icons 🔻                    |
| p        | Action Center                      | Add features t<br>8.1      | Java Runtime Environment Settings                                                    | RitLocker Drive Encryption                |
| 1        | Color Management                   | Credential Ma              | Pla Product Location Path Runtime Parameters Enabled Archite                         | Dell Audio                                |
| ₿‡       | Dell Command   Power<br>Manager    | Dell Comman                |                                                                                      | Devices and Printers                      |
|          | Display                            | Ease of Access             |                                                                                      | Folder Options                            |
| A        | Fonts                              | Free Fall Data             |                                                                                      | Intel® HD Graphics                        |
| •        | Intel® Rapid Storage<br>Technology | Internet Optic             | Find Add Remove OK Cancel                                                            | 公子 Language                               |
|          | Location Settings                  | Mail                       |                                                                                      | Notification Area Icons                   |
| 1        | Personalization                    | Phone and Me               | res                                                                                  | Recovery                                  |
| P        | Region                             | RemoteApp a<br>Connections | OK Cancel Apply                                                                      | Storage Spaces                            |
| ۲        | Sync Center                        | System                     | Taskbar and Navigation                                                               | User Accounts                             |
| 鼺        | Windows Defender                   | Windows Fire               | vall 🛛 🗿 Windows Mobility Center 🛛 📑 Windows Update                                  | Work Folders                              |
|          | 🧿 🏉 👸 🕻                            | 🐮 😗 🌾                      | w] 🕼                                                                                 | ▲ 🎼 ŤŨdl ♠》 ENG 1:45 PM<br>INTL 1/13/2017 |

#### 4. Click on Java ->View, following dialogue box will come

5. Enable JRE 1.8 (if not enabled already) and Disable all other JRE's (if not disabled already)

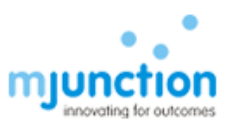

| Platform | Product  | Location      | Path                 | Runtime Parameters | Enabled |
|----------|----------|---------------|----------------------|--------------------|---------|
| .8       | 1.8.0_73 | http://java.s | C:\Program Files\Jav |                    | V       |
| .7       | 1.7.0_25 | http://java.s | C:\Program Files\Jav |                    | 100     |
|          |          |               |                      |                    |         |

#### 6. Click OK

### b. Compatible JAVA Versions

### a) Platform – Windows 7/8/ IE 9/10/11/64 Bit

- 1. Please Install Java 1.8 Update 91/101 (Both 32 & 64 Bit).
- 2. Also Please Un-install all other versions of Java present in the system.
- 3. Open your Internet Explorer (9/10) Go to tools Internet Options Security -Trusted Sites- Add the "<u>https://eps.buyjunction.in/gasbidding</u>" URL.
- 4. Tools Internet Options Manage Add On's Enable all Java Plug INS.
- 5. Tools Internet Options Security Custom Level Reset to medium Low.
- 6. Control Panel Java Security Lower the status Bar to medium.
- 7. Control Panel Java Advanced Enable Logging in.

#### b) Platform-Windows 10/IE11/Edge/64 Bit:

- 1. Type the website address on Microsoft Edge
- 2. On the extreme Right Hand side, you will find 3 dots, please click on the same & choose 'Open with Internet Explorer'

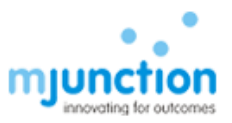

- 3. Please Install Java 1.8 Update 91/101 (Both 32 & 64 Bit)
- 4. Then Follow the same settings as mentioned above.
  - c) For Windows 7, 8, 10 with 32 Bit Systems Only Install the 32 Bit Java.
  - d) All required Java downloads can be obtained from <u>java.com</u> / www.filehorse.com

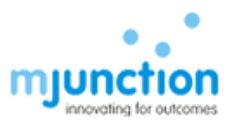

### C. JAVA Console and URL Compatibility

To allow the browser to launch the JAVA application, the designated/required sites need to be added to the JAVA site list. The steps are provided below:-

### a. Add to Java Site List

Start - Control Panel - Java - Security tab - Click "EDIT SITE LIST" button - ADD – type url (as mention below ) to use, -Click ADD button to save - OK. For Gas Bidding : <u>https://eps.buyjunction.in/gasbidding</u>

| 🛃 Java Control Panel                                                                                                    | Exception Site List                                                                                                 |
|----------------------------------------------------------------------------------------------------|----------------------------------------------------------------------------------------------------|
| General Update Java Security Advanced                                                                                                    |                                                                                                    |
| F Enable Java content in the browser                                                                                                    | Applications launched from the sites listed below will be allowed to run after the appropriate security<br>prompts. |
|                                                                                                    | Location                                                                                                    |
| Security level for applications not on the Exception Site list                                                                              | https://epsdemo.buyjunction.in                                                                                      |
| C Variableb                                                                                                    | https://iepsdemo.buyjunction.in                                                                                     |
| e very nign                                                                                                    | https://pgcildemo.buyjunction.in                                                                                    |
| Only Java applications identified by a certificate from a trusted authority are allowed to ru                                               | un, https://pgcileps.buyjunction.in                                                                                 |
| and only if the certificate can be verified as not revoked.                                                                                 | https://procurement.metaljunction.com                                                                               |
| 6 Hinh                                                                                                    | https://geosdemo.buviunction.in                                                                                     |
|                                                                                                    | https://www.example.com/dir/ or https://www.example.com/app.html                                                    |
| if the revocation status of the certificate cannot be verified.                                                                             | FILE and HTTP protocols are considered a security risk.                                                             |
|                                                                                                    | We recommend using HTTPS sites where available.                                                                     |
| Exception Site List<br>Applications launched from the sites listed below will be allowed to run after the appropriate<br>security property. |                                                                                                    |
| http://jocalhost<br>http://jocalhost<br>http://bheldemo.buyjunction.in                                                                      |                                                                                                    |
| Restore Security Prompts Manage Certificates                                                                                                | s                                                                                                    |
|                                                                                                    |                                                                                                    |
| OK Cancel A                                                                                                    | spply                                                                                                    |

#### b. Security Medium

Start - Control Panel - Java - Security tab - Select the security level scroll bar - Pull down [or select radio button] it to MEDIUM and click Apply

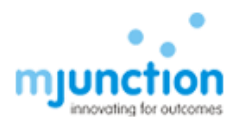

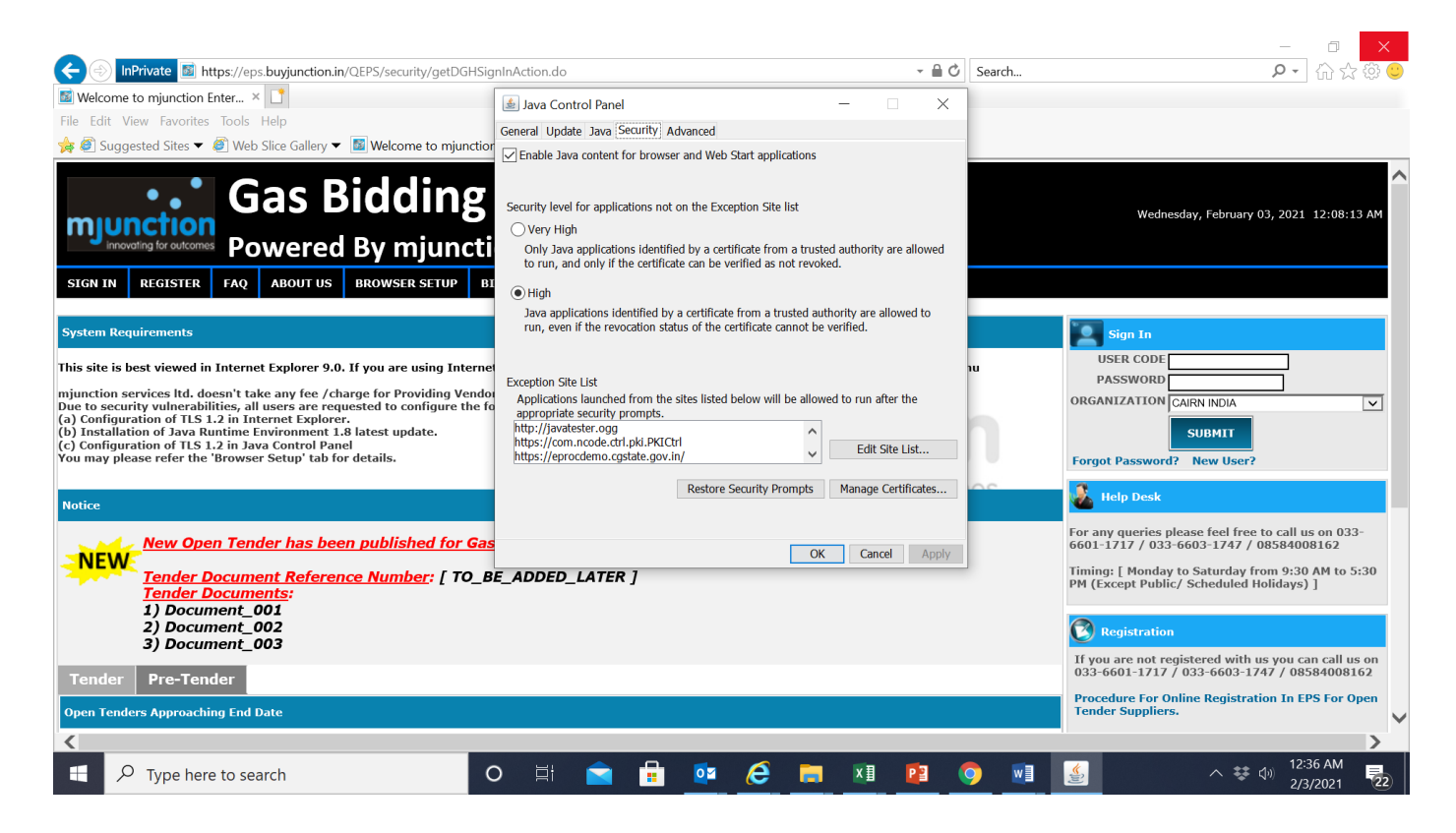

### c. TLS – Set up:

Follow (i) – (iii) as describe below with screen shots

(i) Click on Advance tab, following dialogue box will come

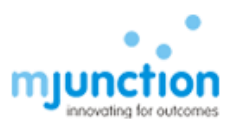

| Java Control Panel                                     |                 |
|--------------------------------------------------------|-----------------|
| eneral Update Java Security Advanced                   |                 |
| Debugging                                              |                 |
| Enable tracing                                         |                 |
|                                                        |                 |
| Show applet lifecycle exceptions                       |                 |
| Java console                                           |                 |
| Show console                                           |                 |
|                                                        |                 |
| C Do not start console                                 |                 |
| Default Java for browsers                              |                 |
| Microsoft Internet Explorer                            |                 |
| Mozilla family                                         |                 |
| Java Plug-in                                           |                 |
| Enable the next-generation Java Plug-in (requires brow | ser restart)    |
| Shortcut Creation                                      |                 |
| - C Always allow                                       |                 |
| —C Always allow if hinted                              |                 |
|                                                        |                 |
| ••• Prompt user if hinted                              |                 |
| C Never allow                                          |                 |
| JNLP File/MIME Association                             |                 |
| C Always allow                                         |                 |
| • • • Prompt user                                      |                 |
| C Never allow                                          |                 |
| Application Installation                               |                 |
| <ul> <li>Install if hinted</li> </ul>                  |                 |
| -C Install if shortcut created                         |                 |
|                                                        |                 |
| C Never install                                        |                 |
| Source Execution Environment.                          |                 |
|                                                        | OK Cancel Apply |

- (ii) Pull down scroll bar, Ensure the following settings are done as shown in below dialogue box:
  - a. Use SSL 2.0 is unchecked
  - b. Use TLS 1.0 is checked
  - c. Use TLS 1.1 is checked

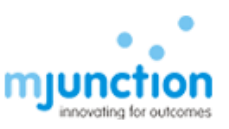

d. Use TLS 1.2 is checked

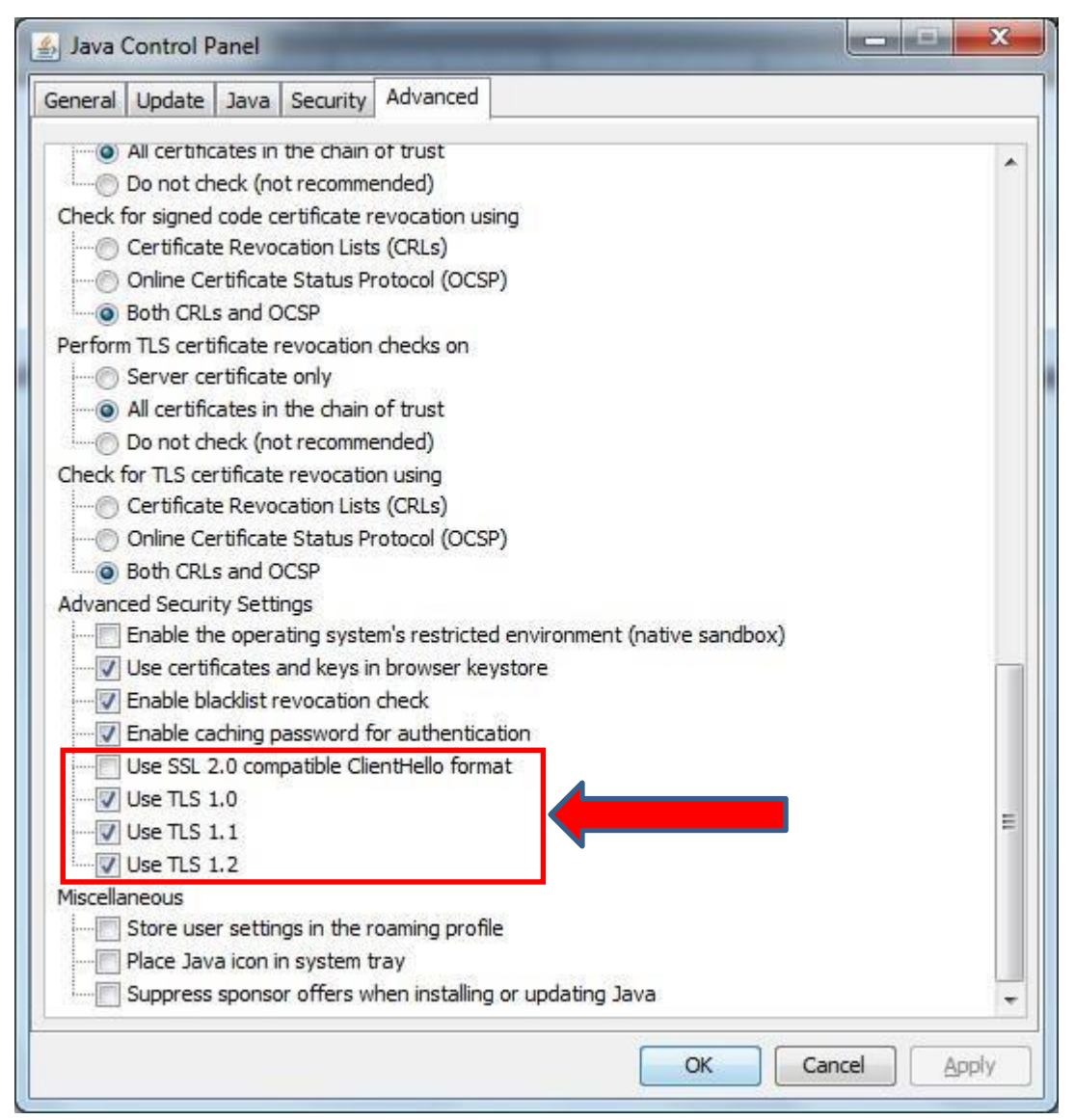

(iii) Click Apply and then OK

## D. Checking JAVA Installation

To access Digital certificate for Signing & Encryption/Decryption based solution, an appropriate java version must be installed into the system and also plugged-in with the browser. To ensure such installation along with plugged-in with browser, perform any one of the following options. On completion of any one of the option, it will display java version installed in your system ensuring that this version is plugged-in with the browser.

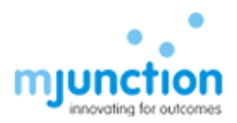

### (a) **Option-1:** Conduct testing by using http://javatester.org/

#### STEP 1: Open IE

#### STEP 2: type javatester.org in address bar

Observation: Below page will display (look at the arrow)

| C Java Tester - I   | ome Page - Windows Internet Explorer                                                                                                    |  |  |
|---------------------|----------------------------------------------------------------------------------------------------|--|--|
| C ⊂                 | ttp://javatester.org/ 🖉 🖓 🐇 🛐 Welcome 📓 Welcome 📓 Welcome 🦉 Welcome 🦉 Welcome 🤤 burylanct 🥥 mjunction 🥥 (i)Code 🥥 New Tab 🚺 Java 🗙 👘 🟠 🔅                                                                                                    |  |  |
| File Edit View      | Favorites Tools Help                                                                                                    |  |  |
| Jar                 | va Tester Website by Michael Horowitz                                                                                                    |  |  |
| Home                | See my Defensive Computing blog at Computerworld.com                                                                                                    |  |  |
| Java<br>Version     | Test the version of Java used in this browser                                                                                                    |  |  |
| Java<br>News        | Java security news                                                                                                    |  |  |
| Installing<br>Java  | February 8, 2016: Java installer flaw shows why you should clear your Downloads folder by Lucian Constantin for Computerworld.                                                                                                    |  |  |
| Other<br>Testers    | February 5, 2016: Java 8 Update 73 and Update 74 are released. The security baseline remains Update 71. Both versions will expire on April 19, 2016.                                                                                                    |  |  |
| JavaScript<br>About | January 28, 2016: I have seen the future and it <u>does not include</u> Java running inside a web browser. Oracle blames web browsers for no<br>longer supporting the quite-old NPAPI plug-in standard. Why Oracle can't move Java to a different plug-in interface is not discussed. As a<br>substitute for Java applets, Oracle suggests Java Web Start apps. These are full blown apps, written in Java that are downloaded to a Java<br>cache on your computer and run from there, outside of any web browser. Java Web Start apps can automatically self-update and the run in a<br>sandbox by default. User action is required for them to break out of the sandbox. Different Java Web Start apps can run concurrently and use<br>different versions of Java. The security issues with Java were always tied to the web browser interface, the language itself was never a<br>security issue. <u>More</u> . |  |  |
|                     | January 19, 2016: Java 8 <u>Update 71</u> is released. It fixes critical security flaws, as usual, and is now the Security Baseline. Update 71 is scheduled to expire on April 19, 2016. Also released was <u>Update 72</u> , described <u>by Oracle as</u> "a patch-set update, including all of 8u71 plus additional features". <u>Then too</u> , there is a BPR (Bundled Patch Release) and a public edition of Update 72.                                                                                                    |  |  |
|                     | November 16, 2015: Java 8 Update 66 is released. Although the Release Notes say "This release contains fixes for security vulnerabilities," the security baseline, however, remains at Update 65. Update 66 is scheduled to expire on January 19, 2016.                                                                                                    |  |  |
|                     | October 20, 2015: Java 8 Update 65 is released. It fixes a bunch of bugs and is the new security baseline. It is due to expire January 19,                                                                                                    |  |  |
| -                   | *,100% •                                                                                                    |  |  |
| Start 📀             | 🕡 Jav 🔰 D1.\ 👂 mm 🐞 Jav 🐌 SSL 🖉 Edit 🖉 Edit 👘 Svn 🇞 Re 🗞 17 🐚 17 🐚 Sys 🕎 JK 🕎 WL 👰 Co 🕥 Unt 🕵 Sni Desktop » 🎗 🙀 🛱 📶 🐚 12.5 PM 💻                                                                                                    |  |  |

#### STEP 3(a): Click test the java version used in this browser (above screen shot).

**Observation**: Message in red-circle, which display java version, this ensures the presence of java along with version information. If the version is displayed correctly then it means that the Browser is recognising the java installed in your system. This also means that the Installed java is working properly

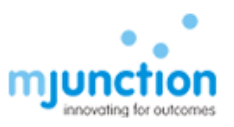

| 🙋 Java Tester - What Versio                                                                                                    | on of Java Are You Running? - Windows Internet Explorer provided by Mjunction Services Limited                                                              | _ <del>5</del> ×               |  |  |
|----------------------------------------------------------------------------------------------------|----------------------------------------------------------------------------------------------------|--------------------------------|--|--|
| 🚱 🕞 🗢 🗾 http://javates                                                                                                    | sster.org/version.html 🔎 👻 🎋 🐹 Java Tester - What Version 🗙                                                                                                 | 6 🛠 😳                          |  |  |
| File Edit View Favorites                                                                                                    | s Tools Help                                                                                                    |                                |  |  |
| Java                                                                                                    | Tester                                                                                                    | Website by<br>Michael Horowitz |  |  |
| Home                                                                                                    | See my Defensive Computing blog at Computerworld.com                                                                                                    |                                |  |  |
| What Version of Java Are You Using?                                                                                                    |                                                                                                    |                                |  |  |
| Version On a computer with multiple web browsers, be sure to check the Java version in every browser. I say this because multiple copies of Java can sometimes be installed with different browsers using different copies. Also, Java can be enabled in one browser and disabled in another. Note: The portion of Java that runs programs is referred to as either the Java Run-time Environment (JRE) or the Java Virtual Machine (JVM).                                                                                                    |                                                                                                    |                                |  |  |
| Installing<br>Java Me                                                                                                    | thod 1: Ask Java                                                                                                    |                                |  |  |
| Other<br>Testers<br>Testers |                                                                                                    |                                |  |  |
| The version and vendor from the JRE                                                                                                    |                                                                                                    |                                |  |  |
|                                                                                                    | Java Version: 1.8.0_77 from Oracle Corporation                                                                                                    |                                |  |  |
|                                                                                                    | If Java is working, you will see a pink rectangle above with one line of text that says something like:                                                     |                                |  |  |
|                                                                                                    | Java Version 1.8.0_25 from Oracle Corporation or<br>Java Version 1.7.0_67 from Oracle Corporation or<br>Java Version 1.6.0_45 from Sun Microsystems Inc. or |                                |  |  |
|                                                                                                    | Java Version 1.6.0_33 from Apple Inc.                                                                                                    |                                |  |  |
|                                                                                                    | The initial "1" is ignored as is the third digit. Ask Oracle why.                                                                                           |                                |  |  |
|                                                                                                    |                                                                                                    | * 100% *                       |  |  |
| 🎢 Start 👩 🥪 M   👔 Fr   👩 Ja   💿 Ja   🗊 St   🗃 D   🗊 M   🕐 E   🍖 1   🍖 1   🗞 C   Ø S   🗊 U   🗊 Br   🗊 C   Ø U   🕵 S   E.J   Desktop 🔌 🏝 😳 🛱 🐻 🕼 122519M 🗮                                                                                                    |                                                                                                    |                                |  |  |

STEP 3(b): If java is either **NOT** working properly or **NOT** installed in your machine, display page will looks like as below:

| ava Tester - what version of Java A                                   | Are You kunning? - windows internet explorer                                                                                                    | 21=                                   |
|-----------------------------------------------------------------------|----------------------------------------------------------------------------------------------------|---------------------------------------|
| V Vijavatester.org/versi                                              | rsion.html 🔎 🖌 🛃 Welcome 🛐 Welcome 📓 Welcome 📓 Welcome 🧔 Welcome 🎯 Welcome                                                                                                    | 🗾 Java 🗙 🚺 🛣                          |
| e Edit View Favorites Tools H                                         | Help                                                                                                    |                                       |
| Java Te                                                               | ester                                                                                                    | Website by<br>Michael Horowit         |
| Home                                                                  | See my Defensive Computing blog at Computerworld.com                                                                                                    |                                       |
|                                                                       | What Version of Java Are You Using?                                                                                                    |                                       |
| Java<br>/ersion                                                       | ter with multiple web browcare, he sure to check the laws version in every browcar. I say this because multiple                                                                                                    | onios of lava can                     |
| Java<br>News Note: The portio                                         | ter with indiciple web browsers, be subject to the start version in every howset if support the because indiciple of<br>be installed with different browsers using different copies. Also, Java can be enabled in one browser and disabled<br>ion of Java that runs programs is referred to as either the Java Run-time Environment (JRE) or the Java Virtual Machine (JVM).                                                                                                    | l in another.                         |
| Java Method 1                                                         | 1: Ask Java                                                                                                    |                                       |
| Other<br>Testers<br>This is my fav<br>that authored<br>in a pink rect | avorite - straight from the horse's mouth (so to speak). The Java Run-time Environment is aware of its version ar<br>ad it. So I wrote a very simple applet (the source code is on the <u>About</u> page) that gets this information from the<br>.tangle.                                                                                                    | nd the company<br>JRE and displays it |
|                                                                       | The version and vender from the IRE                                                                                                    |                                       |
|                                                                       |                                                                                                    |                                       |
|                                                                       | If Java is working, you will see a print rectangle above with one line of text that says something like:<br>Java Version 1.8.0_25 from Oracle Corporation or<br>Java Version 1.7.0_67 from Oracle Corporation or                                                                                                    |                                       |
|                                                                       | Java Version 1.6.0_45 from Sun Microsystems Inc. or<br>Java Version 1.6.0_33 from Apple Inc.                                                                                                    |                                       |
|                                                                       | Version number translation: <b>1.6.0_34</b> is, in English, <b>Java 6 Update 34</b><br>The initial *1* is ignored as is the third digit. Ask Oracle why.                                                                                                    |                                       |
|                                                                       |                                                                                                    | ÷ 100%                                |
| tart 👩 😡 Jav 🚺 D:\ 🖇                                                  | 🔎 mm 🔯 Jav 🕘 SSL 📄 Stic 🥐 Edit 👷 svn 👫 Re 🔖 172 🖏 17 🗊 Sys 🗊 JDK 🗊 WI 🔯 Co 🗔 Unt 😪 Sni 🛛 Desktop                                                                                                    | » * 🙀 🛱 📶 🕼 1:33 Pl                   |
| +hia a                                                                | and download latest version of jove from                                                                                                    |                                       |
| this to                                                               | ase download latest version of Java from                                                                                                    |                                       |
| n://www.orac                                                          | cle.com/technetwork/java/javase/downloads/index.html and insta                                                                                                    | ll in vour                            |
|                                                                       | the configuration of the second state of the second state of the s | ii iii youi                           |
| chine.                                                                |                                                                                                    |                                       |
|                                                                       |                                                                                                    |                                       |

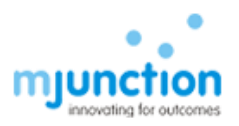

### (b) **Option-2:** Conduct testing by using Verify java link in java.com https://www.java.com/en/download/installed.jsp

STEP 1: Open IE

STEP 2: type <u>https://www.java.com/en/download/installed.jsp</u> address bar **Observation**: Following page will display with 'Agree and Continue' button

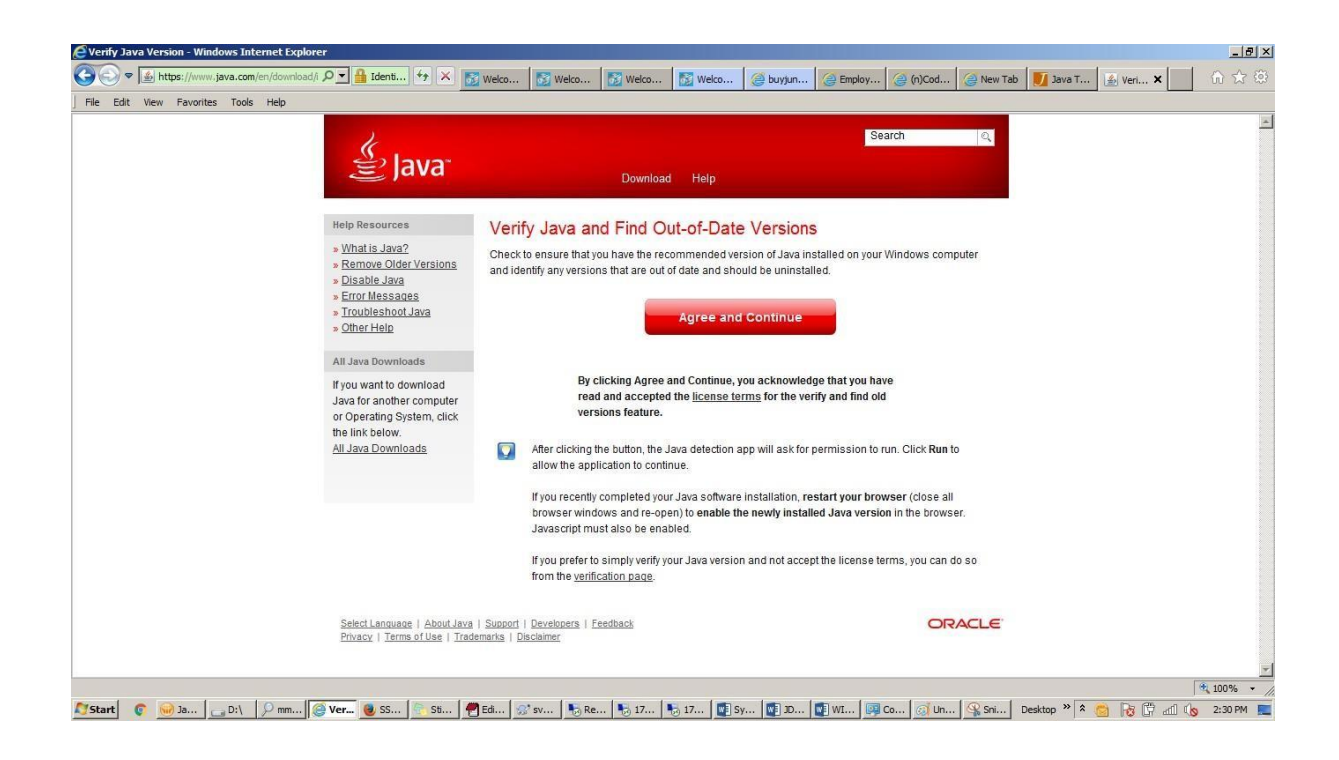

#### STEP 3: Click Agree and Continue

**Observation**: Below screen will appear which displaying message about the existing java version in your system along with latest available version.

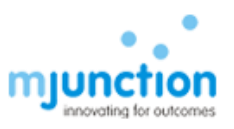

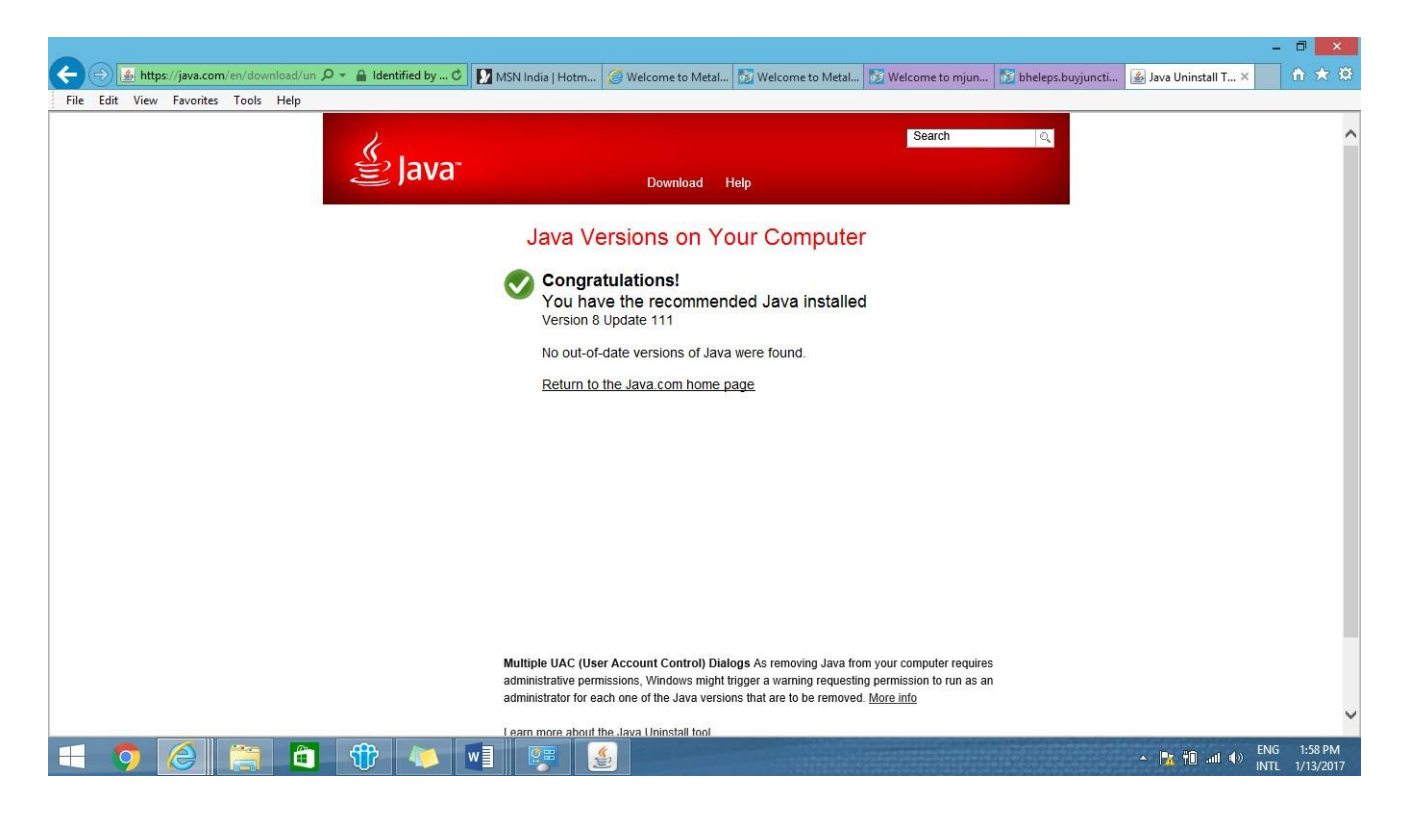

STEP 4: If java version displayed in above screen is version 8 with update 91 or more, it will work.

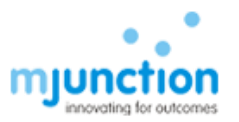

# E. Dos AND Don'ts

|                                                                  | Do's                                                                                                    | <b>Don'ts</b>                                                                                                    |
|------------------------------------------------------------------|----------------------------------------------------------------------------------------------------|----------------------------------------------------------------------------------------------------|
| JAVA                                                             | <ul> <li>Install JAVA 1.8 with latest updated o</li> <li>Keep only one JAVA 1.8 installed in system.</li> </ul>                                                                                                    | <ul> <li>Installing incorrect versions of JAVA</li> <li>Keeping all of them installed in user system</li> </ul>                                                                                                    |
|                                                                  | Set JAVA Security to High                                                                                                    | • Setting JAVA Security to Very High                                                                                                    |
| Browser                                                          | <ul> <li>Use Internet Explorer only</li> <li>Use I.E 9 or above.</li> <li>Set Compatibility mode properly for I.E 10 and I.E 11.</li> </ul>                                                                                                    | <ul> <li>Using Mozilla Firefox, Chrome, Opera etc as browser</li> <li>Using I.E 8 and below.</li> <li>Setting Compatibility mode improperly for I.E 10 and I.E 11.</li> </ul>                                                                                                    |
|                                                                  | Enable Include Local Directory Path when<br>uploading files to a server option in<br>I.E->Tools->Internet Options-<br>>Security->Custom Level-><br>Miscellaneous-> Before attaching any<br>document during bid submission                                                                                                    | • NOT Enabling Include Local Directory<br>Path when uploading files to a<br>server option beforehand and<br>started attaching documents                                                                                                    |
| Regional &<br>Language<br>Settings                               | Set the Regional & Language Format in<br>Control Panel to ENGLISH (UNITED<br>STATES)                                                                                                    | • Setting the Regional & Language<br>Format in Control Panel to some options<br>such as ENGLISH(INDIA) or<br>ENGLISH(UNITED KINGDOM) etc                                                                                                    |
| DSC                                                              | <ul> <li>The DSC requirement is CLASS 3- SHA<br/>2- 2048 BIT SIGNING AND<br/>ENCRYPTION COMPONENT<br/>SEPARATELY.</li> <li>The DSC should not be expired The<br/>EToken Drivers must be installed<br/>properly<br/>Root Certificates must be installed</li> </ul>                                                                                                    | <ul> <li>Using CLASS 1 or 2 DSC.</li> <li>Using only SIGNING certificate<br/>Or ENCRYPTION certificate</li> <li>Using Expired Certificate EToken</li> <li>Drivers Not installed or installed</li> <li>improperly</li> <li>Root Certificates Not installed</li> </ul>                                                                                                    |
| Registration<br>in EPS / ID<br>& Password /<br>DSC<br>Activation | <ul> <li>Register properly in EPS.<br/>The Bidder Name during registration in<br/>EPS must be same as the Bidder Name in<br/>DSC.</li> <li>Contact Helpdesk for DSC Activation</li> </ul>                                                                                                    | <ul> <li>Incorrect / Incomplete Registration in<br/>EPS with Invalid PAN No.</li> <li>The Bidder Name during registration in<br/>EPS is different from Bidder Name in<br/>DSC.</li> </ul>                                                                                                    |
| Bid<br>Submission                                                | <ul> <li>Encrypt the attachments properly to generate files with .enc extension Check</li> <li>the size of the .enc files which must NOT be 0 KB.</li> <li>Upload the .enc files properly at proper place.</li> <li>Post submission of bid, download the attachments and decrypt to ensure that attachments has been uploaded properly and corrupted files were NOT attached Submit bid well before tender due date to avoid last minute issues and for peace of mind</li> </ul> | <ul> <li>Improperly encrypting documents<br/>generating corrupted files of 0 KB</li> <li>NOT Checking the size of the .enc files<br/>NOT Uploading the .enc files. Rather<br/>trying to upload .pdf, .xlsx etc.<br/>(unencrypted) files</li> <li>Post submission of bid, NOT checking<br/>the uploaded files by decrypting</li> <li>Submitting bid at last minute which is</li> <li>prone to errors and corrupted bid<br/>submission</li> </ul> |

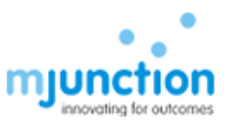